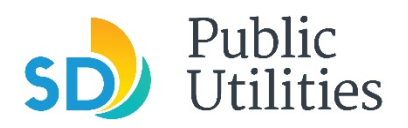

Public Utilities Department Industrial Wastewater Control Program Phone: 858-654-4100 Email: IWCP@sandiego.gov

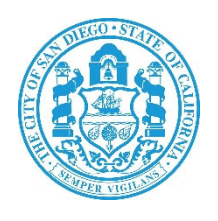

# Industrial Wastewater Control Program (IWCP) Online Portal Instruction Guide

## **City of San Diego**

**Industrial Wastewater Control Program** 

July 2024 v2

# When will I receive the Industrial Self-Monitoring Forms (ISFs)?

The ISFs will generate 40 days before the ISF Due Date. Example: ISFs due 1/15/2024 will generate the first week of December 2023 (12/6/2023).

### Who will receive the ISFs?

There are two contact types that will receive the ISFs. The 'Permit' contact and the 'ISMF' contact. These two contact types can be the same person or two different people. The 'ISMF' contact will have their name printed on the ISFs but the 'Permit' contact can also submit the ISF if necessary. IWCP has limited the number of submitter/certifiers to two per facility. If facility contacts need to be updated, please reach out to your assigned IWCP Inspector.

### How will I receive the ISFs?

- 1. Those contacts that fully register with <u>https://encromerr.epa.gov/</u> to be a certifier for a facility will receive an email notice to log into the IWCP Portal when an ISF is generated for the facility.
- 2. Those contacts that do not register to be a certifier but have an email address on file will receive an email with the ISF attachment. The ISF will need to be completed manually, any required certifications will need to be downloaded and completed, any required sampling results or logs will need to be mailed into the IWCP offices by the due date.
- 3. Those contacts that do not register and do not have an email address on file will be mailed the ISF and required certifications. The ISF and certifications will need to be completed manually, any required sampling results or logs will need to be mailed into the IWCP offices by the due date.

Note – There are no options to mix and match the methods above. If one contact registers to use the portal, the second contact will also need to register to use the portal to submit ISFs. Due to the automated process, the second contact cannot elect to use option 2 or 3 above.

I have registered for the IWCP Portal and created my CROMERR ID, but when I login it says I am not linked to any facilities?

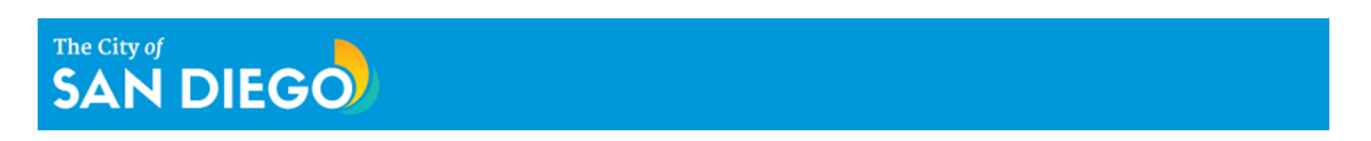

You are not linked to any of your facilities. Please reach out to IWCP at IWCP@sandiego.gov to get your facilities linked.

This message means IWCP needs to add your CROMERR ID to your contact record in the database. Portal users will have to complete the Electronic Signature Agreement online or use the print and mail in option given during the registration process. Once the Electronic Signature Agreement has been received by IWCP, your CROMERR ID will be activated and added to the facility contact record.

## When I log into the IWCP portal it says No records found?

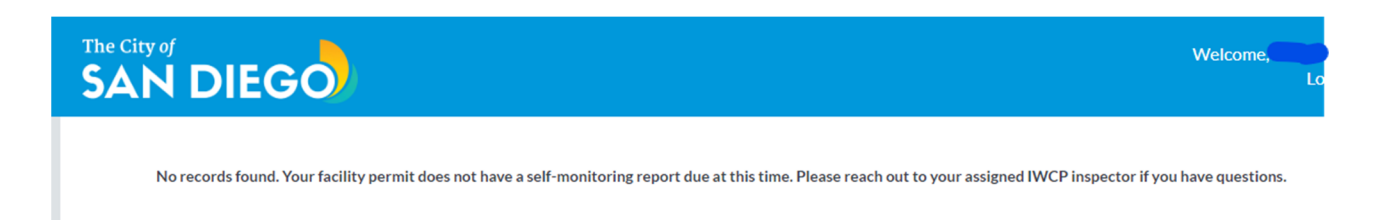

This message means there are no ISFs currently due to be submitted. Please check your IWCP permit for your monitoring frequency. If you have questions, please contact your assigned IWCP Inspector or email <u>iwcp@sandiego.gov</u>.

### I am not receiving email notifications for the ISFs?

The IWCP ISF emails are automatically generated from the new IWCP database application called Salesforce. All emails will be sent using the email address of '**noreply@salesforce.com**'. Please ensure your email account setting will accept emails from 'noreply@salesforce.com' ie, Safe Senders Exception List. This also may need to be discussed with your IT department to ensure emails are not getting filtered/blocked by the company's firewall/server or internet service provider.

# I do not want to complete the Electronic Signature Agreement online, is there another option?

If you do not complete the Electronic Signature Agreement online within the IWCP portal, you can print, sign and mail in the Electronic Signature Agreement to the IWCP office. Your CROMERR ID will not be activated and added to your contact record until received by IWCP. During the registration process there will be an option to 'Use Paper Agreement' to print, sign and mail in the form –

| €EP/                             | United States Environm                                                                       | ental Protection Agency                                                                                                    | Logged in as                                                                                                    |
|----------------------------------|----------------------------------------------------------------------------------------------|----------------------------------------------------------------------------------------------------|----------------------------------------------------------------------------------------------------|
| Home                             | Recent Announcements                                                                         |                                                                                                    |                                                                                                    |
| SCS                              |                                                                                              |                                                                                                    | Contact                                                                                                    |
| Verify y                         | our identity with LexisNexis                                                                 |                                                                                                    |                                                                                                    |
| While yo<br>paper-b<br>the paper | our registration is complete,<br>ased process before you co<br>er based process.             | the program you registered for requires that you complete the Identity Proofing process for your account. If you mplete any signing activities within the system. The identity proofing provider, LexisNexis, will pull your first, an                                                                                                    | u do not complete this process electronically, you will need to do it via a<br>d last name exactly as it's displayed on this page. [Click here] for details on |
| Note: B<br>evidenc<br>Security   | y clicking [Verify] you under<br>e of validation of your perso<br>y Number (SSN); however, B | stand the service is voluntary and that you are validating personally identifying information including the last 4<br>nally identifying information back to the U.S Environmental Protection Agency. The U.S EPA will not collect or r<br>PA will receive evidence of identity validation which may be used to identify you for legal purposes. | sigits of SSN against a 3rd-Party service LexisNexis®, which will return<br>etain sensitive, personally identifying information such as your Social            |
|                                  | First Name                                                                                   |                                                                                                    |                                                                                                    |
|                                  | Middle Initial                                                                               | x                                                                                                    |                                                                                                    |
|                                  | Last Name                                                                                    | 1000                                                                                                    |                                                                                                    |
|                                  | Home Address                                                                                 | Home Address                                                                                                    |                                                                                                    |
|                                  | Home Address 2                                                                               | Home Address 2                                                                                                    |                                                                                                    |
|                                  | City                                                                                         | City                                                                                                    |                                                                                                    |
|                                  | State                                                                                        | State                                                                                                    |                                                                                                    |
|                                  | Zip Code                                                                                     | Zip Code                                                                                                    |                                                                                                    |
|                                  | Home Phone                                                                                   | Home Phone                                                                                                    |                                                                                                    |
|                                  | Last 4 of SSN                                                                                | SSN4                                                                                                    |                                                                                                    |
|                                  | Show S                                                                                       | SN                                                                                                    |                                                                                                    |
|                                  | Date of Birth                                                                                | MM/DD/YYYY                                                                                                    |                                                                                                    |
| Verify                           |                                                                                              | I have reviewed the name presented above and I would like to proceed with LexisNexis.                                                                                                    | 0                                                                                                    |
| Use Pag                          | per Agreement                                                                                |                                                                                                    |                                                                                                    |

#### What do the different Status/Action of the ISF mean?

|            | G | 0         |   |           |   |            |   |            |   | Welcome       | Logou |
|------------|---|-----------|---|-----------|---|------------|---|------------|---|---------------|-------|
| ISF        | ~ | Facility  | ~ | Permit    | ~ | Connection | ~ | Due Date ↑ | ~ | Status/Action | ~     |
| ISF-302865 |   | FAC-10435 |   | PMT-34411 |   | 100        |   | 1/15/2024  |   | New           |       |

New – ISF is ready for data entry and submission.

Started – ISF have entries in all of the required fields and ISF has been saved but not fully submitted by electronically signing submittal. User can log out and return to continue the submission process without losing the saved data.

Submitted/Resubmit – ISF has been fully submitted. Contact(s) have been emailed a copy of the submission. ISF can be resubmitted as many times as necessary before the due date. A new copy of the submission will be emailed after each submission.

Pending Resubmission – ISF previously submitted has been edited and saved. In order to finalize the edits, the user needs to complete the re-submission process to get Status back to 'Submitted/Resubmit'.

#### I am new and have been assigned to submit for my company but am not familiar with the requirements to submit data, are there instructions or guides?

Yes. Please review the information and various instructions depending on your self-monitoring requirements at -

https://www.sandiego.gov/public-utilities/permits-construction/industrial-userpermits/sampling

# I have been emailed notifying me a new ISF has been generated, how do I proceed to submit?

Using the link provided in the email or at <u>https://encromerr.epa.gov/</u> , log into the website with your registered credentials –

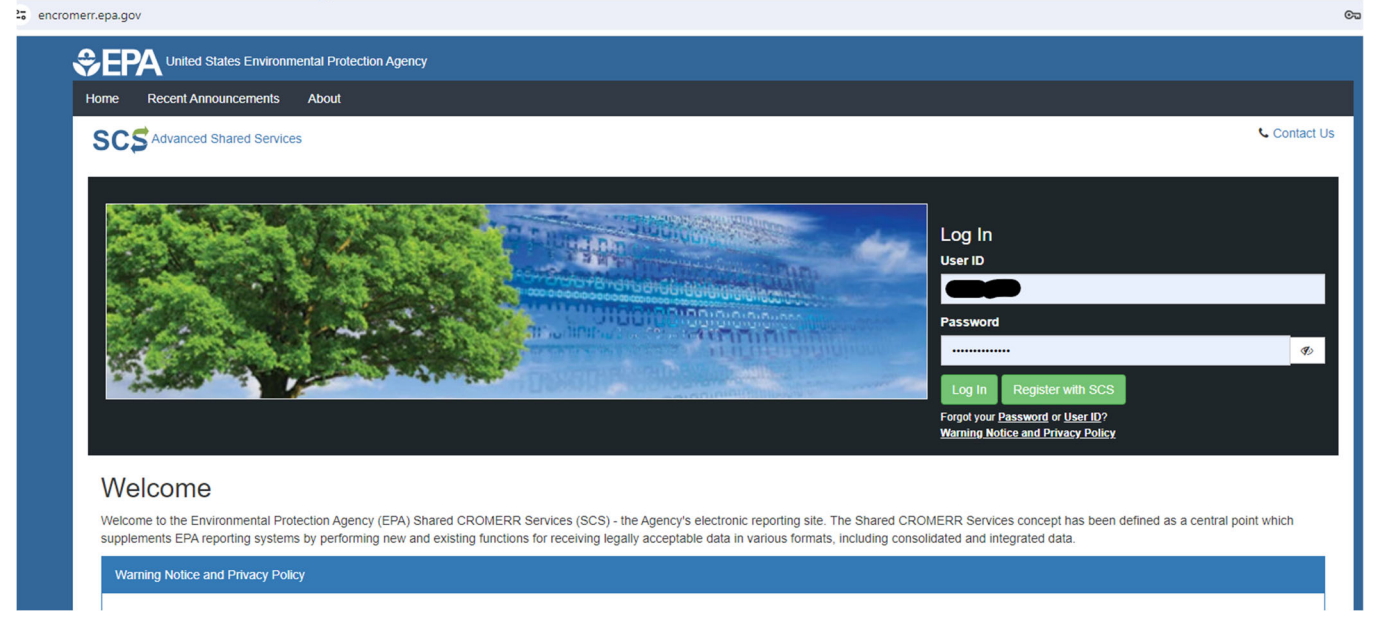

#### From the Dashboard screen, use the SubmitNow link –

| S / Dashbo                          | ard                                                          |               |                        |        |
|-------------------------------------|--------------------------------------------------------------|---------------|------------------------|--------|
| Program Serv                        | vices                                                        |               |                        |        |
| ervices   Profile                   | Mail   Submission History                                    |               |                        |        |
| Partner                             | Mail   Submission History Program Service                    | Role          | Org                    | Action |
| Services   Profile Partner SanDiego | Mail     Submission History       Program Service       IWCP | Role<br>Admin | Org<br>Brian's Brewery | Action |

## Review the Industrial Self Monitoring (ISMF) Instructions, acknowledge you have read the instructions, click on the Start SMR button –

• A Sample Type is specified for each parameter and is generally either a 24 hour composite or Grab (includes Grab/Field Measurement, Grab/separate analysis, TTO result (sum), VOC grab, etc.). A Grab is a single sample collected over a period of time not exceeding 15 minutes and is often accomplished by simply dipping a sample out of the wastestream with a bailer or the sample container. Note: pH, oil/grease, temperature, flash point, and many TTO compounds require discrete grab samples and analyses. A 24 hour composite requires a series of samples be collected during a 24 hour period representative of normal process operations and combined into a single container for analysis. Composites must be flow or time proportioned and may be collected with automatic sampling equipment or by manually combining a minimum of (4) grab samples. For all manually collected samples each individual sample time must be listed in the sample description. For autosamplers enter the time sampling began and the time it ended. Example: for a 16 hour workday and flow of 8,000 gpd, samples are collected at least every 4 hours or 2,000 gals. In contrast, the Evaluation only andFixed probe with chart sample types do not require the actual collection of samples; for flow measurements and continuous pH recording use the sampling information fields to indicate the applicable time period.

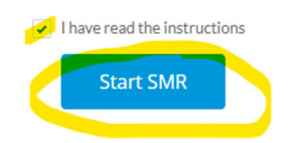

Enter data for the required \* fields, Laboratory Name (if no samples were analyzed enter 'Not Applicable'), Collected By, Collected Date, Collected Time. Enter a Description if needed. If you have more than one sample type to submit for, the 'Copy to all' button will activate to allow you to copy the previous entries to all the sample types below –

#### INDUSTRY SELF MONITORING FORM

| Facility:<br>Site Address: | FAC-10435<br>01 Test Delete, San Dieg | Permit:<br>0, CA 92009, | PMT-34411 |   | Connection:<br>Permitted IW Fl | 100<br>ow:     |   | ISMF:          | ISF-304664 |           |
|----------------------------|---------------------------------------|-------------------------|-----------|---|--------------------------------|----------------|---|----------------|------------|-----------|
| Sample Point:              |                                       |                         |           |   |                                |                |   |                |            |           |
| Laboratory Na              | ame                                   |                         |           |   |                                |                |   |                |            |           |
| 🗂 Alpha                    | Analytical Lab                        |                         |           | × |                                |                |   |                |            |           |
| Grab                       |                                       |                         |           |   |                                |                |   |                |            |           |
| Sample                     | ISES-333824                           |                         |           |   |                                |                |   |                |            |           |
| Collected By               |                                       |                         |           |   | Collected Date                 | 2              |   | Collected Time | • 0        |           |
| John Doe                   |                                       |                         |           |   | Mar 13, 202                    | <mark>4</mark> | 苗 | 5:33 AM        |            | C         |
| Description                |                                       |                         |           |   |                                |                |   |                |            |           |
| Cloudy and                 | brown                                 |                         |           |   |                                |                |   |                | Co         | py to All |

Enter the self-monitoring Results for each Parameter. If the permit has parameters with Daily Max or Monthly Avg limits, the limit will be noted in the respective column. Enter the Qualifier if applicable –

| Parameter               | Units                     | Daily Max | Monthly Avg | Cert Text | Qualifier | Result  |
|-------------------------|---------------------------|-----------|-------------|-----------|-----------|---------|
| Chemical Oxygen Demand  | milligram(s) per<br>Liter |           |             |           | None 🔻    | 100.000 |
| Solids, Total Suspended | milligram(s) per<br>Liter |           |             |           | None 🔻    | 50.000  |
| Copper, Total           | milligram(s) per<br>Liter | 11        |             |           | None 🔻    | 5.000   |
| Zinc, Total             | milligram(s) per<br>Liter | 24        |             |           | < •       | 0.001   |
| Nickel, Total           | milligram(s) per<br>Liter | 13        |             |           | None 🔻    | 5.000   |
| Lead, Total             | milligram(s) per<br>Liter | 5         |             |           | None 🔻    | 6.000   |
| Chromium, Total         | milligram(s) per<br>Liter | 5         |             |           | None 🔻    | 5.000   |
|                         |                           |           |             |           |           |         |

#### Each Parameter will have a round icon with informative tips on entries -

| Parameter               | Units                     | Daily Max | Monthly Avg | Cert Text | Qualifier | Result  |                                                                                                    |
|-------------------------|---------------------------|-----------|-------------|-----------|-----------|---------|----------------------------------------------------------------------------------------------------|
| Chemical Oxygen Demand  | milligram(s) per<br>Liter |           |             |           | None 🔻    | 100.000 | Value cannot be 0. If reported value is below the reportable dectection limit make sure to input that value with a < or > as appropriate. |
| Solids, Total Suspended | milligram(s) per<br>Liter |           |             |           | None 🔻    | 50.000  | 0                                                                                                    |
| C T-4-1                 |                           | 44        |             |           |           |         |                                                                                                    |

## If a Result entry exceeds a limit, a triangle icon will appear indicating a limit was exceeded –

| піскеї, тотаї | minigram(s) per           | 10 | None 🔻 | 5.000 |                          |
|---------------|---------------------------|----|--------|-------|--------------------------|
|               | Liter                     |    |        |       | Daily max limit exceeded |
| Lead, Total   | milligram(s) per<br>Liter | 5  | None 🔻 | 6.000 |                          |

If extra sampling was performed in the monitoring period, check the box for Submitting extra sampling results. Note you will not perform data entry for the extra sample, you will upload the sampling results with the current submittal.

| W | hen | entries | are | compl | leted | click | the | 'Save' | button |
|---|-----|---------|-----|-------|-------|-------|-----|--------|--------|
|   |     |         |     |       |       |       |     |        |        |

|   | Liter                             |      |
|---|-----------------------------------|------|
|   |                                   |      |
|   |                                   |      |
| 2 | Submitting extra sampling results |      |
|   | Back                              | Save |

If you have additional ISF(s) to perform entries on, you can select the next ISF to complete. When all ISF entries are completed, click the 'Next' button –

| ISF v Facility v Permit v Connection v Due Date + v Status/Action<br>ISF-304664 FAC-10435 PMT-34411 100 4/15/2024 Started<br>ISF-304666 FAC-10435 PMT-34411 200 4/15/2024 Started                                                                                                    | AN DI      | GO         |           |              |              | Log               |
|----------------------------------------------------------------------------------------------------|------------|------------|-----------|--------------|--------------|-------------------|
| ISF <ul> <li>Facility</li> <li>Permit</li> <li>Connection</li> <li>Due Date +</li> <li>Status/Action</li> </ul> ISF-304664       FAC-10435       PMT-34411       100       4/15/2024       Started         ISF-304666       FAC-10435       PMT-34411       200       4/15/2024       Started         ISF-304666       FAC-10435       PMT-34411       200       4/15/2024       Started |            |            |           |              |              |                   |
| ISF-304664         FAC-10435         PMT-34411         100         4/15/2024         Started           ISF-304666         FAC-10435         PMT-34411         200         4/15/2024         Started                                                                                                    | ISF        | ✓ Facility | ∽ Permit  | ~ Connection | ✓ Due Date ↑ | ✓ Status/Action ✓ |
| ISF-304666 FAC-10435 PMT-34411 200 4/15/2024 Started                                                                                                    | ISF-304664 | FAC-10435  | PMT-34411 | 100          | 4/15/2024    | Started           |
| Back                                                                                                    | ISF-304666 | FAC-10435  | PMT-34411 | 200          | 4/15/2024    | Started           |
| Back                                                                                                    |            |            |           |              |              |                   |
| Back                                                                                                    |            |            |           |              |              |                   |
| Back                                                                                                    |            |            |           |              |              |                   |
| Back                                                                                                    |            |            |           |              |              |                   |
| Back                                                                                                    |            |            |           |              |              |                   |
| Back                                                                                                    |            |            |           |              |              |                   |
| Back                                                                                                    |            |            |           |              |              |                   |
| Back                                                                                                    |            |            |           |              |              |                   |
| Back                                                                                                    |            |            |           |              |              |                   |
| Back                                                                                                    |            |            |           |              |              |                   |
| Back                                                                                                    |            |            |           |              |              |                   |
| Back                                                                                                    |            |            |           |              |              |                   |
| Back                                                                                                    |            |            |           |              |              |                   |
| Back                                                                                                    |            |            |           |              |              |                   |
|                                                                                                    | Back       |            |           |              |              | Next              |

Check the box for the ISF record(s) to continue the submittal process, then click on the 'Proceed' button –

| cility<br>FAC-10435 👻 |           |                                |            |   |
|-----------------------|-----------|--------------------------------|------------|---|
| ✓ ISF                 | ✓ Permit  | <ul><li>✓ Connection</li></ul> | ✓ Due Date | ~ |
| ✓ ISF-304664          | PMT-34411 | 100                            | 4/15/2024  |   |
| Proceed               |           |                                |            |   |
| Back                  |           |                                |            |   |

Uploaded Documents

Add the supporting sampling documentation if required to do so by using the 'Upload Files or drop files' feature, the files to be attached will be listed. click the 'Generate' button-

| acility                                                   |               |           |        |            |         |        |          |
|-----------------------------------------------------------|---------------|-----------|--------|------------|---------|--------|----------|
| FAC-10435 👻                                               |               |           |        |            |         |        |          |
|                                                           |               | l- •      |        |            |         |        | I        |
| ISF                                                       | $\sim$        | Permit    | $\sim$ | Connection | ✓ Due D | ate    | ~        |
| ISF-304664                                                |               | PMT-34411 |        | 100        | 4/15/2  | 024    |          |
| elected SMR's: ISF-304664<br>ttachments<br>① Upload Files | Or drop files |           |        |            |         |        |          |
| 1                                                         | Order 400015  | 3730.pdf  |        |            |         | ×      |          |
| Back                                                      |               |           |        |            |         | Cancel | Generate |

Note the Generate process will populate the ISF with entries, attach files and combine submission into one pdf. This could take several minutes to process. The Doc Status will update as the process is completed –

|       |               | No Records Found                |                 |   |
|-------|---------------|---------------------------------|-----------------|---|
| В     | lack          |                                 |                 |   |
| Uploa | ded Documents |                                 |                 |   |
| ISI   | e v           | Doc Status                      | ~ Action        | ~ |
| ISI   | E-304666      | Completed                       | Review & Submit |   |
| ISI   | 7-304664      | Document generation in progress |                 |   |

## After document generation has completed, click on the 'Review & Submit' link –

|                                       |   | No Records For          | nd |                           |  |
|---------------------------------------|---|-------------------------|----|---------------------------|--|
| Back                                  |   |                         |    |                           |  |
|                                       |   |                         |    |                           |  |
| loaded Documents                      |   |                         |    |                           |  |
| loaded Documents                      | ~ | Doc Status              | ~  | Action                    |  |
| loaded Documents<br>ISF<br>ISF-304666 | ~ | Doc Status<br>Completed | ~  | Action<br>Review & Submit |  |

| ty:    | FAC-10435 | ISMFs: | ISF-305828    |      |
|--------|-----------|--------|---------------|------|
|        |           |        |               |      |
|        |           |        | Ø             |      |
|        |           |        | View Document |      |
|        |           |        |               |      |
|        |           |        |               |      |
|        |           |        |               |      |
|        |           |        |               |      |
|        |           |        |               |      |
|        |           |        |               |      |
| Cancel | 7         |        |               | Sign |

Note the 'View Document' will open the submittal in a new Adobe pdf view window. The submittal is not yet complete. View, save or print the submittal, then close the second window to return the portal verification tab -

| I - Work - Microsoft Edge                                                                |                                                                |                                  |                                      |                                    |        | - 0 | ×          | and Reportin ×   +                                                           |
|------------------------------------------------------------------------------------------|----------------------------------------------------------------|----------------------------------|--------------------------------------|------------------------------------|--------|-----|------------|------------------------------------------------------------------------------|
| pud.my.site.com/pimsiuportal/servlet/servlet.Fil                                         | eDownload?file=(                                               | 00Pcs0000                        | 01JINIEA4                            |                                    |        |     |            | iYWxnljoiZGlyIn09mfRTNNAy1fDjxufPpM-jA.wl48hyxYreCrwmi55BFYiklg0oSLIEVcaaGyr |
| ' ∨ &   ①   A <sup>N</sup>   ats – +                                                     | € 1 of                                                         | 2  🤉                             |                                      |                                    | Q 🙃    | 8 2 | \$ <u></u> | Welcome,                                                                     |
| INDUSTRY<br>City of Sa<br>Industrial<br>9192 Topar #                                     | SELF MONITO<br>n Diego Publi<br>Nastewater Cor<br>y San Diego, | C Utilit<br>trol Pro<br>CA 92123 | ORM<br>ies<br>ogram<br>-1119         |                                    |        |     |            |                                                                              |
| Note: If Monthly Average Limits apply, these sel<br>samples collected in the same months | f-monitoring results is<br>including IWCP mo                   | will be avera<br>mitoring dat    | aged with all oti<br>a, to determine | her VALID analysi<br>e compliance. | es for |     |            |                                                                              |
| Test Permit To Delete<br>Ol Test Delete<br>San Diego, CA 92009                           |                                                                |                                  | RETU<br>6/:                          | RN REPORT<br>by<br>17/2024         |        |     |            |                                                                              |
| <pre>IU#: FAC-10435 PMT#: PMT-34<br/>Site Address: 01 Test Delete,San</pre>              | Diego.                                                         | Perm                             | ISM<br>itted IW F                    | MF#: ISF-305:                      | 328    |     |            | it                                                                           |
| Sample Point:<br>Laboratory Name: Not Applicable                                         |                                                                |                                  | 5. 5000                              |                                    |        |     |            | l i                                                                          |
| Sample #: ISFS-340294 Date: 6/                                                           | 1/2024 <b>Tim</b>                                              | e: 12:45                         | AM                                   |                                    |        |     |            |                                                                              |
| Sampler: Brian                                                                           | Descripti                                                      | ion: Clo                         | udy                                  |                                    |        |     |            |                                                                              |
| Parameter                                                                                | Units                                                          | Daily<br>Max                     | Monthly<br>Average                   | Qualifier                          | Result |     |            |                                                                              |
| Chemical Oxygen Demand                                                                   | mg/L                                                           |                                  |                                      |                                    | 101    |     |            |                                                                              |
| Solids, Total Suspended                                                                  | mg/L                                                           |                                  |                                      |                                    | 100    |     |            |                                                                              |
| Chromium, Total                                                                          | mg/L                                                           | 5                                |                                      |                                    | .004   |     |            |                                                                              |
| Copper, Total                                                                            | mg/L                                                           | 11                               |                                      |                                    | .225   |     |            |                                                                              |
|                                                                                          |                                                                | 5                                |                                      |                                    | . 5    |     |            |                                                                              |
| Lead, Total                                                                              | mg/L                                                           |                                  |                                      |                                    |        |     |            | Sim                                                                          |
| Lead, Total<br>Nickel, Total                                                             | mg/L<br>mg/L                                                   | 13                               |                                      |                                    | 2      |     |            | Sign                                                                         |

The IWCP Online portal is EPA CROMERR compliant and fully operational. When ready click on the 'Sign' button to finalize the submission –

| Facility: | FAC-10435 | ISMFs: | ISF-305828         |
|-----------|-----------|--------|--------------------|
|           |           |        |                    |
|           |           |        | Ø<br>View Document |
|           |           |        |                    |
|           |           |        |                    |
|           |           |        |                    |
|           |           |        |                    |
| Cancel    |           |        | Sign               |

The identity proof question window will display. Enter the security question and password. If you do not remember your security questions, return to the SCS Dashboard, click Profile to Edit the Signature Devices questions

| Facility: | FAC-10435 | ISMFs:                                          | ISF-305828                                                                                                    |
|-----------|-----------|-------------------------------------------------|----------------------------------------------------------------------------------------------------|
|           |           |                                                 |                                                                                                    |
|           |           |                                                 | Answer following questions                                                                                                    |
|           |           | Answer followi<br>r <mark>eturn to SCS D</mark> | ing questions to sign electronically. If <mark>you do not remember answer,</mark><br>J <mark>ashboard, click Profile to Edit the Signature Questi</mark> ons. |
|           |           | What was your                                   | high school's mascot?                                                                                                    |
|           |           | Password                                        |                                                                                                    |
|           |           |                                                 |                                                                                                    |
|           |           |                                                 | Cancel Proceed                                                                                                    |
| Cancel    |           |                                                 | Sign                                                                                                    |

## The confirmation message will display. Click on the 'Back to Home' button if another ISF needs to be submitted, or click on the 'Close' button to exit the IWCP Online Portal –

Thank you for successfully electronically signing and submitting the Self-Monitoring Report(s). The email confirmation is sent to all CROMERR contacts for this facility. You can also view the submission from your EPA SCS Dashboard by clicking on the Submission History link. You can now close the window or go back to the home screen.

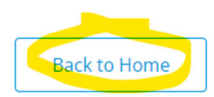

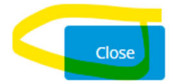

The CROMERR contact(s) will receive a confirmation email indicating the successfully submission with the attachment of the submittal documents.

I am only required to submit certifications with no sampling or do not have my sampling results yet. The Laboratory Name field is required, how do I continue?

To continue the submission process use 'Not Applicable' in the Laboratory Name field –

| SAN I                                                        | DIEGO                                               |                             |                           |                                       |       |            | Logout |
|--------------------------------------------------------------|-----------------------------------------------------|-----------------------------|---------------------------|---------------------------------------|-------|------------|--------|
|                                                              |                                                     | IN                          | DUSTRY SELI               | F MONITORING FOR                      | IV    |            |        |
| Facility:<br>Site Address:<br>Sample Point:<br>Laboratory N: | FAC-10435<br>01 Test Delete, Sa<br>ame<br>pplicable | Permit:<br>In Diego, CA&nbs | PMT-34411<br>p&nbsp92009, | Connection: 100<br>Permitted IW Flow: | ISMF: | ISF-302865 |        |

Evaluation only (no sample)

# There will not be any discharges in the monitoring period, how do I submit this situation?

- 1. For Laboratory Name enter 'Not Applicable
- 2. For Collected By, enter 'NA' or 'No Discharge' or your name
- 3. For Collected Date, enter the date of the last day of the monitoring period or if submitting early, a date within the monitoring period (Dates cannot be a future date).
- 4. For Description, enter a comment for situation.
- 5. Use the Copy to All button to use the entries above for all sample types (if there are more than one sample type) –

| Laboratory Name                  |                |
|----------------------------------|----------------|
| 📋 Not Applicable                 | x              |
| Evaluation only (no sample)      |                |
| Sample: ISFS-325405              |                |
| Collected By                     | Collected Date |
| NA, No Discharge, Certifier Name | Dec 27, 2023   |
| Description                      |                |
| No sample, no discharge          | Copy to All    |
|                                  |                |

6. If there is more than one sample type and you copied first four entries, there will be a required Collected Time field on next samples. Choose any time to meet field requirement –

| Grab/separate analysis           |                |   |                  |   |
|----------------------------------|----------------|---|------------------|---|
| Sample: ISFS-325408              |                |   |                  |   |
| Collected By                     | Collected Date |   | Collected Time 🚯 |   |
| NA, No Discharge, Certifier Name | Dec 27, 2023   | t | 12:00 PM         | 0 |
| Description                      |                |   |                  |   |
| No sample, no discharge          |                |   |                  |   |

7. For meter reads, enter your readings, for meter read dates, enter the dates for the monitoring period, for Parameters with Daily Max criteria, enter those same values in the Results fields –

| Parameter                                    | Units                 | Daily Max | Monthly Avg | Cert Text | Qualifier | Result         |   |
|----------------------------------------------|-----------------------|-----------|-------------|-----------|-----------|----------------|---|
| Beginning Meter Read                         | gallons               |           |             |           |           | 111,222.000    | 0 |
| Beginning Meter Read Date                    |                       |           |             |           |           | Dec 1, 2023 🛗  | 0 |
| Ending Meter Read                            | gallons               |           |             |           |           | 111,222.000    | 0 |
| Ending Meter Read Date                       |                       |           |             |           |           | Dec 27, 2023 🛗 | 0 |
| Imported Total Flow During Period            | gallons               |           |             |           |           | 0.000          | 0 |
| Minimum gals/min thru meter when discharging | gallons per<br>minute | 4         |             |           |           | 4.000          | 0 |
| Maximum gals/min thru meter                  | gallons per<br>minute | 400       |             |           |           | 400.000        | 0 |
| Maximum Wet Weather Imported<br>Flow/minute  | gallons per<br>minute | 0         |             |           |           | 0.000          | 0 |

8. If you have other sample types, use the Qualifier drop down to choose 'Not Required/Waived' –

| Parameter               | Units                     | Daily Max | Monthly Avg | Cert Text | Qualifier    | Result     |   |
|-------------------------|---------------------------|-----------|-------------|-----------|--------------|------------|---|
| Chemical Oxygen Demand  | milligram(s) per<br>Liter |           |             |           | Not Re 🔻     |            | 0 |
| Solids, Total Suspended | milligram(s) per<br>Liter |           |             |           | Not Re 🔻     |            | 0 |
| Lead, Total             | milligram(s) per<br>Liter | 5         |             |           | Not Re 🔻     | g Lab Data | 0 |
|                         |                           |           |             |           | Not Analyzed | /Invalid   |   |

9. Continue with the Save and submission process.

# I am submitting for more than one facility. How do I submit for the other facility?

After you have entered and saved the ISF data, as you move to the next screen, there will be a 'Facility' drop down option to choose a different facility's ISF and proceed through submission process –

| ISF        | $\sim$ | Permit    | $\sim$ | Connection | $\sim$ | Due Date  | $\sim$ |
|------------|--------|-----------|--------|------------|--------|-----------|--------|
| ISF-302865 |        | PMT-34411 |        | 100        |        | 1/15/2024 |        |
| Back       |        |           |        |            |        |           |        |
|            |        |           |        |            |        |           |        |

# How do I attach my sampling results and other documents to finish my submission?

You will need to check the box next to the ISF you wish to submit for, then click on the 'Proceed' button –

| Facility           |         |            |            |              |           |   |
|--------------------|---------|------------|------------|--------------|-----------|---|
| FAC-10435 🔻        |         |            |            |              |           |   |
| ✓ ISF              | ~ Permi | · ·        | Connection | $\checkmark$ | Due Date  | ~ |
| ISF-302865         | PMT-34  | 1411       | 100        |              | 1/15/2024 |   |
| Proceed<br>Back    |         |            |            |              |           |   |
| Uploaded Documents |         |            |            |              |           |   |
| ISF                | ~       | Doc Status | ~          | Action       |           | ~ |

The screen will move to the Upload Files option. You can upload multiple files of different formats (pdf, Word, photos). There is a total size limit of 25 MB. Reduce/compress file(s) if filesize is larger than 25 MB. Uploads cannot be Excel and CSV file formats. If you need to submit Excel or CSV data, please contact your assigned IWCP Inspector –

| cility                  |           |           |        |        |       |        |          |
|-------------------------|-----------|-----------|--------|--------|-------|--------|----------|
| FAC-10435 👻             |           |           |        |        |       |        |          |
|                         |           |           |        |        |       |        |          |
| ISF                     | $\sim$    | Permit    | ~ Conn | ection | ✓ Due | Date   | ~        |
| ISF-302865              |           | PMT-34411 | 100    |        | 1/15  | /2024  |          |
|                         |           |           |        |        |       |        |          |
| acted SMR's: ISF-302865 |           |           |        |        |       |        |          |
| achments                |           |           |        |        |       |        |          |
| 1 Upload Files Or d     | rop files |           |        |        |       |        |          |
|                         |           |           |        |        |       |        |          |
| Back                    |           |           |        |        |       | Cancel | Generate |
|                         |           |           |        |        |       |        |          |
| ploaded Documents       |           |           |        |        |       |        |          |
|                         |           |           |        |        |       |        |          |
|                         |           |           |        | 1      |       |        |          |

Once all files have been uploaded, click on the 'Generate' button. The next screen will combine the data entered, the file uploads, and prepare the Copy of Record. Depending on file size this could take several minutes. Do not close the browser window as this may cause a failure of the submission –

|                  |   | No Records Found |          |   |
|------------------|---|------------------|----------|---|
| Back             |   |                  |          |   |
| oaded Documents  |   |                  |          |   |
| loaded Documents | ~ | Doc Status       | ✓ Action | ~ |

Once the Copy of Record has finished generating, click on the 'Review & Submit' link to go to the next screen -

|                 |   | No Records Found | I |        |   |
|-----------------|---|------------------|---|--------|---|
| Back            |   |                  |   |        |   |
| oaded Documents |   |                  |   |        |   |
|                 |   |                  |   |        |   |
| ISF             | ~ | Doc Status       | ~ | Action | ~ |

The 'View Document' link with open the 'Copy of Record' pdf in a separate window for you to review, download or print –

| Facility: | FAC-10435 | ISMFs: | ISF-305828         |
|-----------|-----------|--------|--------------------|
|           |           |        |                    |
|           |           |        | Ø<br>View Document |
|           |           |        |                    |
|           |           |        |                    |
|           |           |        |                    |
|           |           |        |                    |
|           |           |        |                    |
| Cancel    |           |        | Sign               |

Note - The submission process is not complete until you return to the browser tab with the 'Sign' button and hit 'Sign'. This will open the identity proofing window with a security question.

## After a successful submission you will receive the thank you message and the Copy of Record pdf will have been emailed to the CROMERR contact(s) for the facility –

Thank you for successfully electronically signing and submitting the Self-Monitoring Report(s). The email confirmation is sent to all CROMERR contacts for this facility. You can also view the submission from your EPA SCS Dashboard by clicking on the Submission History link. You can now close the window or go back to the home screen.

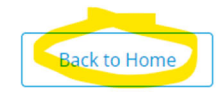

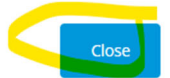

### I am locked out and/or forgot my security questions?

If you forgot the password or have too many attempts to log in, users could lock themselves out of the portal. From <u>https://encromerr.epa.gov</u>, use the 'Forgot your Password' feature –

https://encromerr.epa.gov

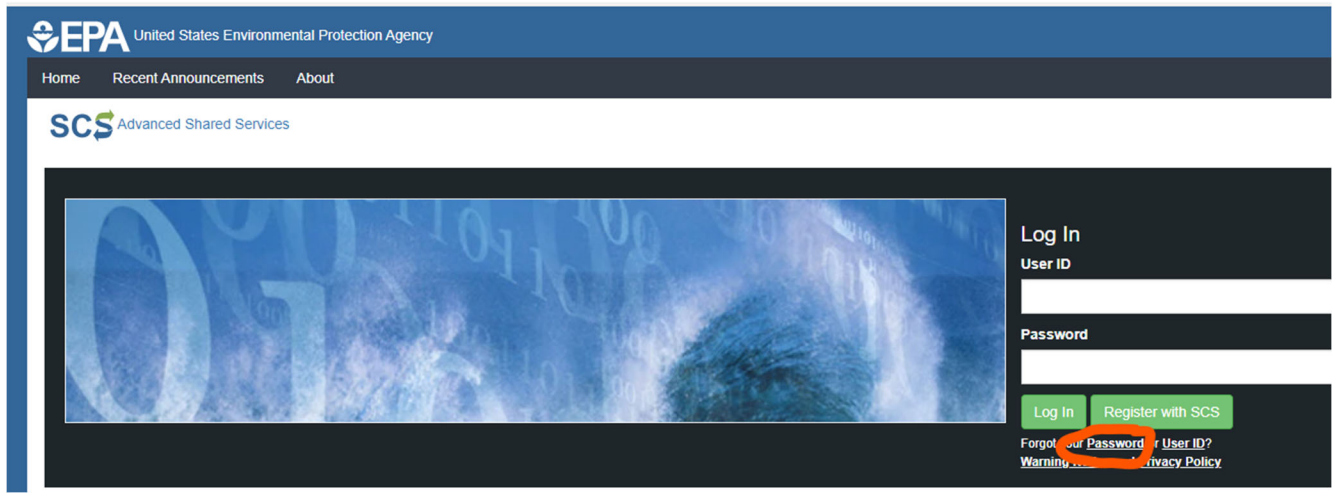

If you have forgotten the security question answers you can reset them. After logging in, go to the Program Services menu, click on 'Profile' –

|                                           | United States Environmental F         | Protection Agency |  |  |  |
|-------------------------------------------|---------------------------------------|-------------------|--|--|--|
| Home                                      | Recent Announcements Abo              | ut                |  |  |  |
| SC                                        | S / Dashboard                         |                   |  |  |  |
|                                           |                                       |                   |  |  |  |
| Pr                                        | rogram Services                       |                   |  |  |  |
| Se                                        | ervice (Profile) lail   Submission Hi | story             |  |  |  |
| Fo to 'Signature Devices' click on 'Edit' |                                       |                   |  |  |  |
|                                           |                                       |                   |  |  |  |

| Signature Devices |                     |          |
|-------------------|---------------------|----------|
|                   | Signature Questions | set Edit |
|                   |                     |          |

If have further questions or need additional assistance, please reach out to the assigned IWCP inspector for the permit, call the duty inspector at 858–654–4100 or email <u>IWCP@sandiego.gov</u>.